## **INSTRUCCIONES PARA REALIZAR LA INSCRIPCIÓN**

La inscripción se hará **exclusivamente** a través de la <u>sede electrónica</u> del Ministerio de Cultura.

En la sede electrónica descenderemos y entraremos en el apartado de "Libro, Cómic y Fomento de la lectura".

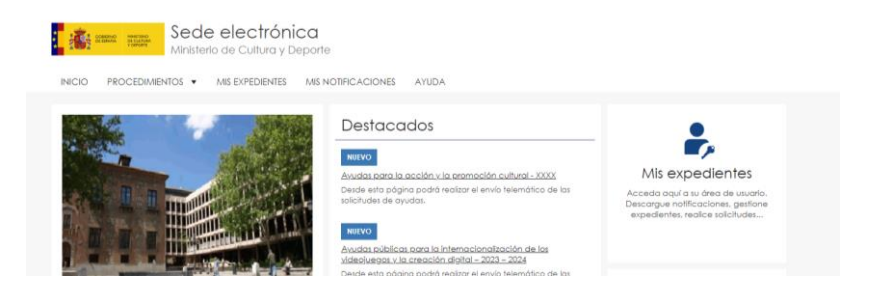

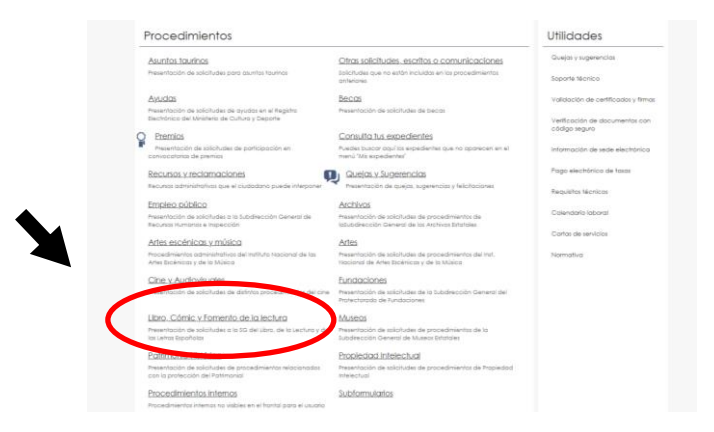

Aquí pulsaremos en las actividades literarias del programa Dibujantes de Historias.

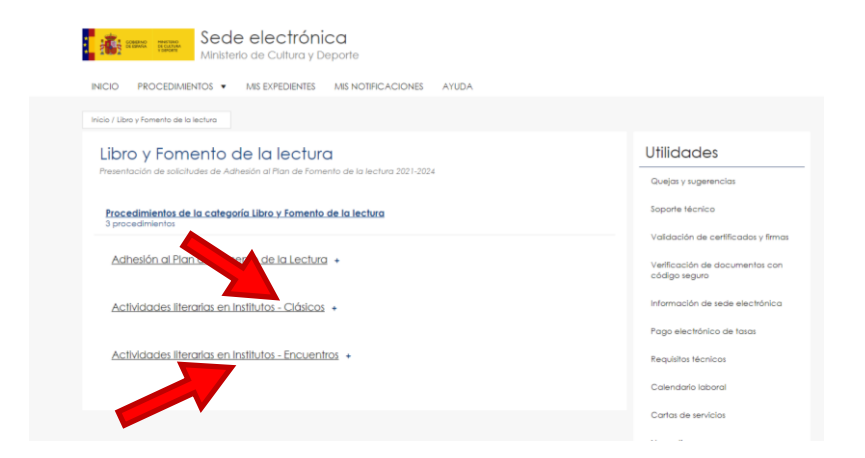

No importa cual hayan elegido, el proceso es el mismo. Cuando seleccionen la actividad que quieran hacer, deben seleccionar la convocatoria.

|               | ABOR HEAL                            | Sede electró                         | nica<br>Deporte             |                                     |  |
|---------------|--------------------------------------|--------------------------------------|-----------------------------|-------------------------------------|--|
| INICIO        | PROCEDIMIEN                          | OS  MIS EXPEDIENTE                   | S MIS NOTIFICACIONES        | AYUDA                               |  |
| Wicie / Lib   | ro y Fomento de la le                | ctura / Actividades literarias en la | stitutos - Encuentros       |                                     |  |
| Act<br>Selecc | ividades<br>lone un ámbito           | literarias en Ins                    | avor, seleccione aquel para | ntros<br>el que solicita el acceso: |  |
| BACT          | VIDADES_LITERARI<br>onvocatoria 2023 | ч                                    |                             |                                     |  |
| -             |                                      |                                      |                             |                                     |  |

Y una vez dentro, acceder al procedimiento y después identificarse con su certificado electrónico. **Importante**: antes de entrar, asegurase de leer la información que aparece en esta página, pues tendrá que rellenar otros datos (<u>autorización para</u> tramitar la inscripción) dependiendo de si es el representante del instituto (director) o si es "en representación"(profesor).

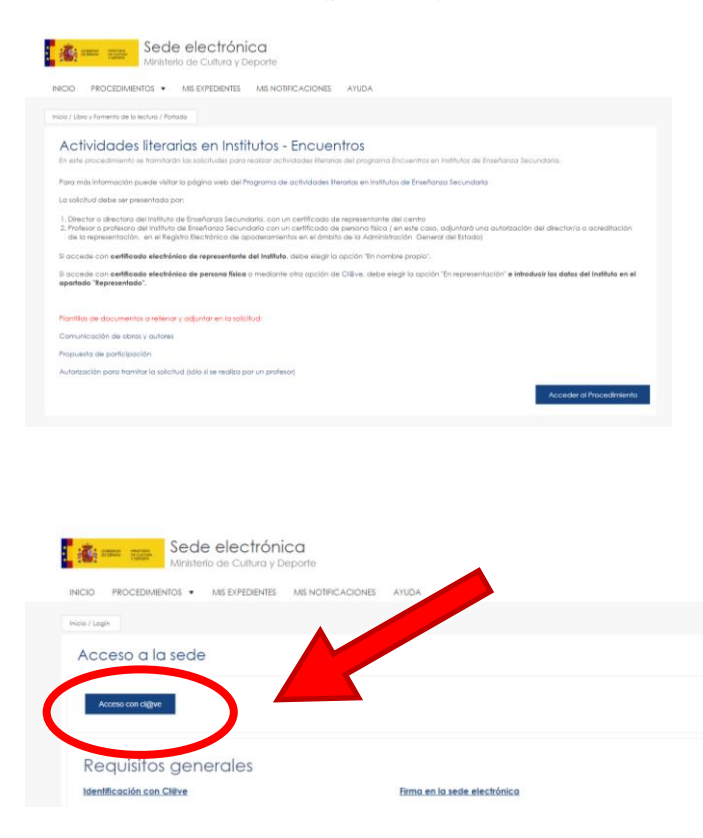

Aparecerá la siguiente pantalla, debe pinchar en el DNIe/certificado electrónico o seleccionar la opción de Clave.

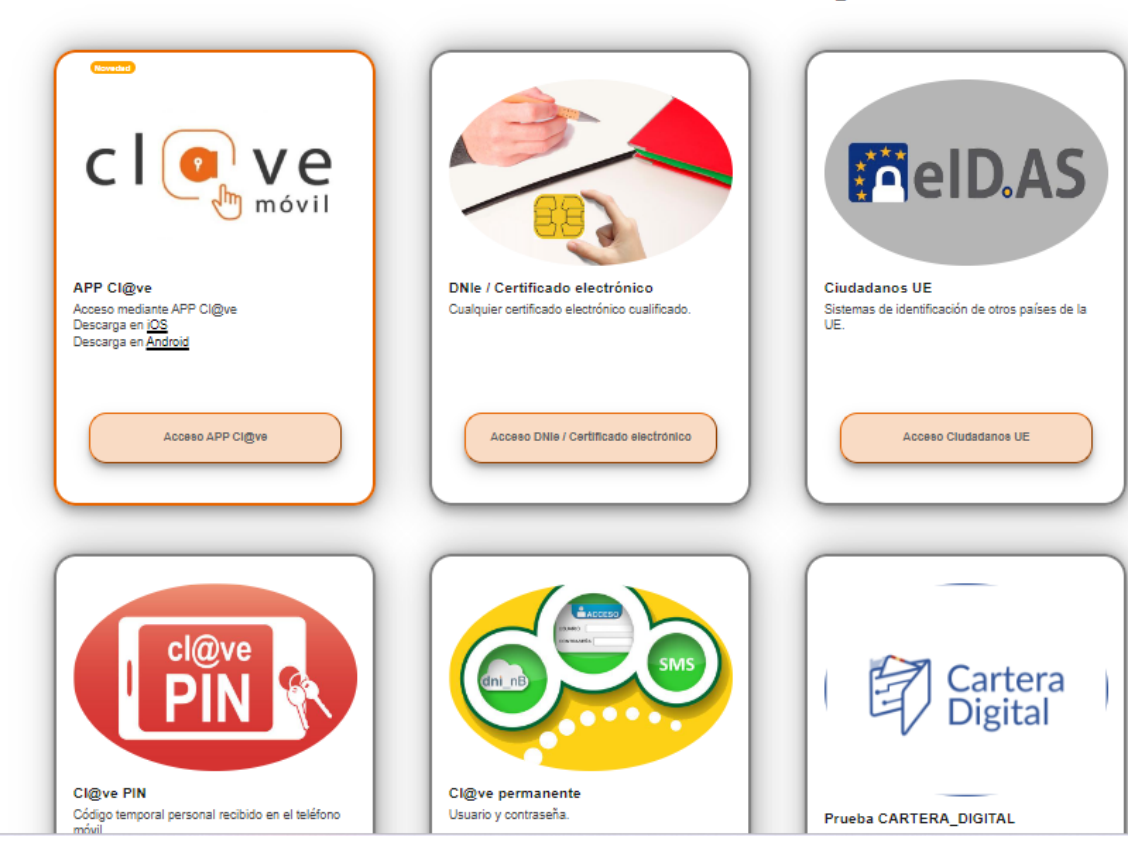

## Seleccione el método de identificación de Cl@ve

De esta manera ya estarán dentro del proceso de la inscripción donde podrán rellenar el formulario.

Primero tendrá que marcar la forma en que actúa, que está relacionado con su puesto y el certificado utilizado:

- Si es el director, tiene un certificado de representante del centro, actuará <u>"en</u> nombre propio o de otra persona física". No tiene que adjuntar la autorización del director del centro educativo.
- Si es **profesor**, actuará <u>"en representación del interesado</u>", utilizando su certificado de persona física. Deberá adjuntar una autorización del director del centro, cuando es sistema se lo solicite. Hemos elaborado un modelo de autorización entre las plantillas de documentos a rellenar.

|                                      |                                                   |             |                       | Actividades literarias en ins<br>Actividades li<br>Solicitud dirigida e: Cor | nunos - Erocantos<br>terarias en Institutos - El<br>macatorio 2023                             | ncuentros (SIA: 29849    | 02) | (*) Campo obligatorio |
|--------------------------------------|---------------------------------------------------|-------------|-----------------------|------------------------------------------------------------------------------|------------------------------------------------------------------------------------------------|--------------------------|-----|-----------------------|
| So States So                         | ede electrónica<br>inisterio de Cultura y Deporte |             |                       | Actúo                                                                        | 6n nombre propio o de<br>otro persona físico     6n representación del<br>interesado (físico / |                          |     |                       |
| INCIO PROCEDIMENTO:                  | MIS EXPEDIENTES MIS NOTFICACIONES AYUDA           |             |                       |                                                                              | (analysis)                                                                                     |                          |     |                       |
| Inicio / Libro y Fomento de la lectu | a / Formularia                                    |             |                       | Nombre                                                                       |                                                                                                |                          |     |                       |
| Actividades literarias en inst       | Nos - Encuentros                                  |             |                       | Cód. de Identificación                                                       |                                                                                                |                          |     |                       |
| Actividades lit                      | erarias en Institutos - Encuentros (SI            | A: 2984902) |                       | Coreo elecitórico*                                                           |                                                                                                |                          |     |                       |
| Solicitud dirigida a: Conv           | rocatoria 2023                                    |             | (*) Campo obligatorio | Teléfono                                                                     |                                                                                                |                          |     |                       |
| Actio                                | En nombre propio o de<br>otra persona física      |             |                       | Representado                                                                 |                                                                                                |                          |     |                       |
|                                      | En representación del<br>Interesado (filico /     |             |                       | Rpo de documento                                                             | NF v                                                                                           |                          |     |                       |
|                                      | jurídico)                                         |             |                       | Colectivo                                                                    | Registro electrónico de apoderamientos                                                         | ~                        |     |                       |
| Solicitante                          |                                                   |             |                       | NF/NE/CIP                                                                    |                                                                                                | Comprobar Representación |     |                       |
| Nombre                               |                                                   |             |                       | Nombre/Razón social*                                                         |                                                                                                |                          |     |                       |
|                                      |                                                   |             |                       | Primer opelido*                                                              |                                                                                                |                          |     |                       |
| Cód. de Identificación               |                                                   |             |                       | legundo opelido                                                              |                                                                                                |                          |     |                       |
| Correo electrónico*                  |                                                   |             |                       | Correo electrónico*                                                          |                                                                                                |                          |     |                       |
| Taláfreo                             |                                                   |             |                       | Teléfono                                                                     |                                                                                                |                          |     |                       |
| 100000                               |                                                   |             |                       |                                                                              |                                                                                                |                          |     |                       |

Al escoger la opción <u>"en representación del interesado</u>, aparecerá el apartado de "**Representado**", que se refiere exclusivamente a los datos del centro educativo.

| Representado         |                                        |   |                          |
|----------------------|----------------------------------------|---|--------------------------|
| Tipo de documento    | CIF                                    | • |                          |
| Colectivo            | Registro electrónico de apoderamientos | 5 | ¥                        |
| NIF/NIE/CIF*         |                                        |   | Comprobar Representación |
| Nombre/Razón social* |                                        |   |                          |
| Correo electrónico*  |                                        |   |                          |
| Teléfono             |                                        |   |                          |

En tipo de documento debe de escoger CIF, que es el número que identifica al centro educativo.

Si no tiene un poder otorgado por el director, que esté registrado en el Registro electrónico de apoderamientos, no le reconocerá dicho poder y tendrá que adjuntar la autorización que mencionábamos anteriormente. La opción de adjuntar la autorización, no se habilita hasta que se procede a enviar la inscripción, por lo que primero deberá rellenar la inscripción completa y darle a enviar.

A continuación tendrá que rellenar los datos de del instituto. Recuerde que todos los campos con un asterisco (\*) son <u>obligatorios</u>.

| Datos del Instituto  |                        |   |  |  |
|----------------------|------------------------|---|--|--|
| Codigo instituto *   |                        |   |  |  |
| Nombre Instituto *   |                        |   |  |  |
| Email Instituto *    |                        |   |  |  |
| Teléfono Instituto * |                        |   |  |  |
| Persona de contacto  |                        |   |  |  |
| Cargo del contacto   |                        |   |  |  |
| Seleccione un País*  | ESPAÑA                 | ¥ |  |  |
|                      |                        |   |  |  |
| Provincia            | Seleccione Provincia   | ~ |  |  |
| Municipio            | - Seleccione Municipio | ¥ |  |  |
| Dirección *          |                        |   |  |  |
| Código Postal*       |                        |   |  |  |

Después tiene que rellenar los **datos de los autores** que quiere proponer, el primero de ellos será el preferente.

Antes de enviar el formulario, deberá de adjuntar los archivos que se le piden en la convocatoria, es decir, la **propuesta** de la actividad firmada y sellada por el responsable del centro y la **plantilla de los autores** elegidos con la lista de sus obras.

En la **propuesta** deben aparecer los nombres de los dos autores.

El lugar para adjuntar estos documentos se encuentra en la parte superior del formulario

|                      |                          |   | Datos de la dicitud | Documentación |
|----------------------|--------------------------|---|---------------------|---------------|
| Server del lestitute |                          |   |                     |               |
| Datos del Instituto  |                          |   |                     |               |
| idigo Instituto *    |                          |   |                     |               |
| mbre Instituto *     |                          |   |                     |               |
| all Instituto *      |                          |   |                     |               |
| léfono Instituto *   |                          |   |                     |               |
| rsona de contacto    |                          |   |                     |               |
| argo del contacto    |                          |   |                     |               |
| leccione un País*    | ESPAÑA                   | ~ |                     |               |
|                      |                          |   |                     |               |
| ovincia              | - Seleccione Provincia - | v |                     |               |
| unicípio             | - Seleccione Municipio   | ~ |                     |               |
| rección *            |                          |   |                     |               |
| idigo Postal *       |                          |   |                     |               |

| Datos de la solicitud Documentación                                                                                                    |
|----------------------------------------------------------------------------------------------------|
| Comunicación de obras de autores *<br>Tarante relativa: 5 Ma. Farmata parentara Hu das var tar jares jag. gll ML ang. esa, polí eda odí, doc, das var, xeja vades<br><u>Beleccomuni anchivo</u> Ninguno anchivo selec.    |
| Propuesta de participación *<br>Isonato máximu: M.M. Formatos permitivas: M. go, nor, fue, jong, jol, III, prog. eos, pall, osis esti, doc, docs, els els, ces, seja sodies<br>Selecconstratactivo Norgano archivo selecc |
| Guardar Bonsdor Envior                                                                                                    |

Ahora sí, ya puede pulsar sobre enviar la inscripción. Si hay algún fallo, el programa se lo indicará. En caso de realizar la inscripción con un certificado de persona física, aparecerá el siguiente error.

| (Debe comprobar representación o su | Hay errores e<br>ubir el certificado de repr | n el formulario.<br>resentación.) |
|-------------------------------------|----------------------------------------------|-----------------------------------|
|                                     | Guardar Borrador                             | Enviar                            |

Deberá regresar al apartado de interesado y pulsar sobre comprobar representación y en ese momento se abrirá la opción para enviar el documento de autorización del director.

| Representado<br>Tpo de documento OF •              |                                                                                                    |
|----------------------------------------------------|----------------------------------------------------------------------------------------------------|
| Colectivo Registro electrónico de apoderamientos 🗸 | NIF/NIE/CIP* Comprobar Representación                                                                                                    |
| NF/NE/CIP* Comprobar Representación                | Na conta en el alterna, acresitación suficiente para actuar en representación de . Puede acreditor su representación apor<br>Puede acreditor su representación aportanda documentación.<br>ATROChi: La falesida en las datos a documentos aportados pada derivar en las consecuencias jurísticas que le sean de aplicación. |
| ombre/Razón social*                                | Certificado de representación Ninguno archivo selec.                                                                                                    |
| iorreo electrónico*                                | E tamaña máxima de subida es                                                                                                    |
| leléfono                                           |                                                                                                    |
|                                                    |                                                                                                    |

Una vez haya adjuntado dicho documento debe darle de nuevo a la pestaña enviar para registrar la inscripción.

Podrán consultar la inscripción en el apartado de "**Mis expedientes**" que pueden encontrar en la página principal de la sede electrónica. Todas las comunicaciones que se efectúen con el centro se tramitarán a través de este apartado, no se empleará el correo electrónico.

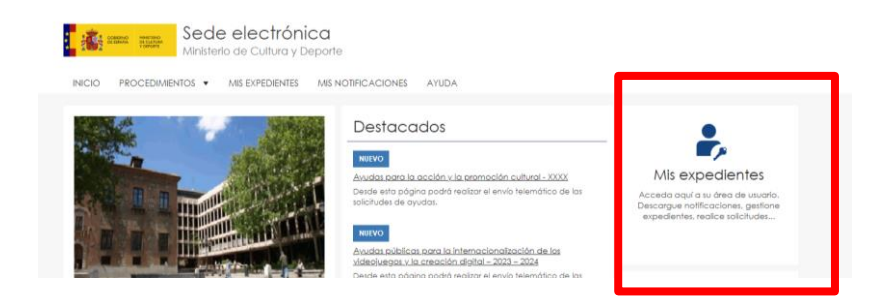

Las subsanaciones, certificados, carteles y memorias deberán adjuntarse a través de la Sede electrónica en el apartado Mis expedientes – Aportar documentación.